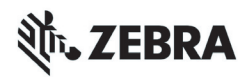

# ZT400<sup>™</sup> Serisi Hızlı Referans Kılavuzu

Yazıcınızı günlük işlemlerde kullanırken bu kılavuzdan faydalanın. Daha detaylı bilgi için *Kullanıcı Kılavuzu*'na başvurun.

### Yazıcı Bileşenleri

Şekil 1 yazıcınızın medya bölmesindeki bileşenleri gösterir. Yazıcınızın modeline ve kurulu seçeneklere bağlı olarak, yazıcınızın görünüşünde küçük farklılıklar olabilir. Yazıcı kurulum prosedürüne devam etmeden önce bu bileşenleri yakından tanıyın.

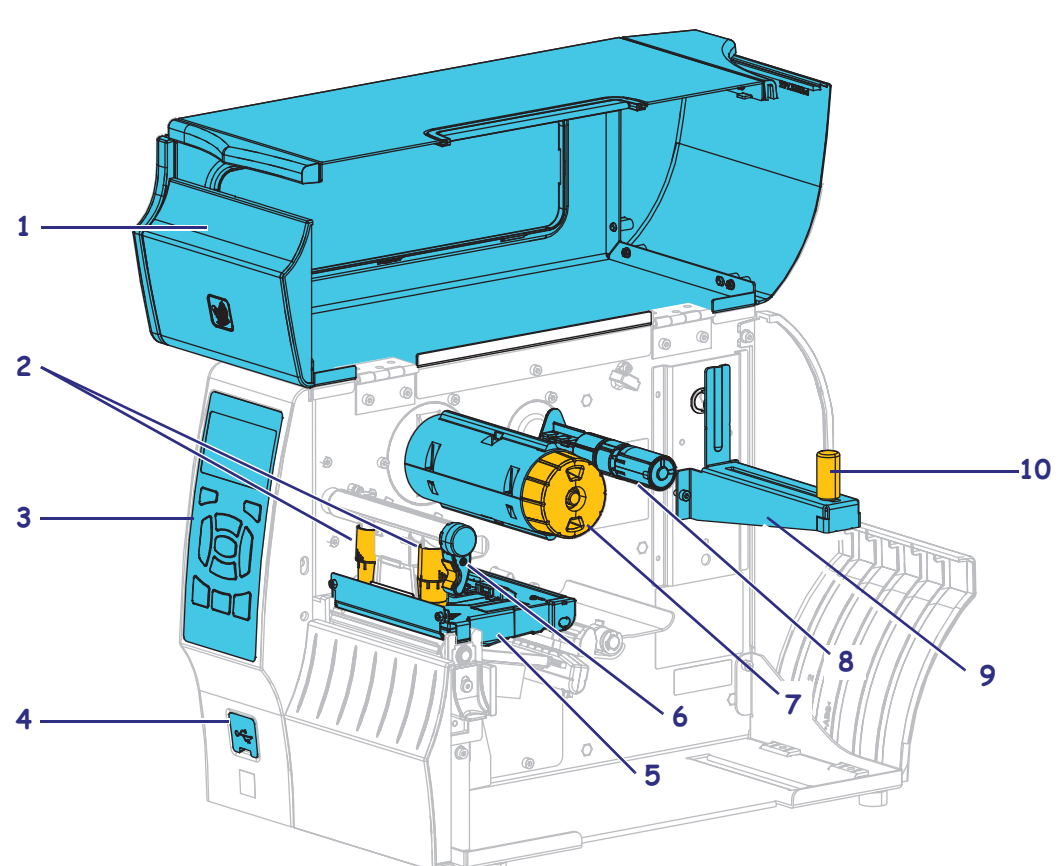

Şekil 1 • Yazıcı Bileşenleri

| 1 | Medya bölmesi kapağı                |
|---|-------------------------------------|
| 2 | Yazıcı kafası basınç ayar geçişleri |
| 3 | Kontrol paneli                      |
| 4 | USB ana bilgisayar bağlantı noktası |
| 5 | Yazıcı kafa takımı                  |

| <ul><li>7 Şerit takma mili</li><li>8 Serit besleme mili</li></ul> |        |
|-------------------------------------------------------------------|--------|
| 8 Serit besleme mili                                              |        |
| Şerit desienie inin                                               |        |
| 9 Medya besleme as                                                | 3k151  |
| 10 Medya besleme k                                                | lavuzu |

# **Kontrol Paneli**

Kontrol paneli (Şekil 2), Yazıcı öğesinin geçerli durumunu gösterir ve kullanıcının temel Yazıcı çalışmasını kontrol etmesine imkan verir.

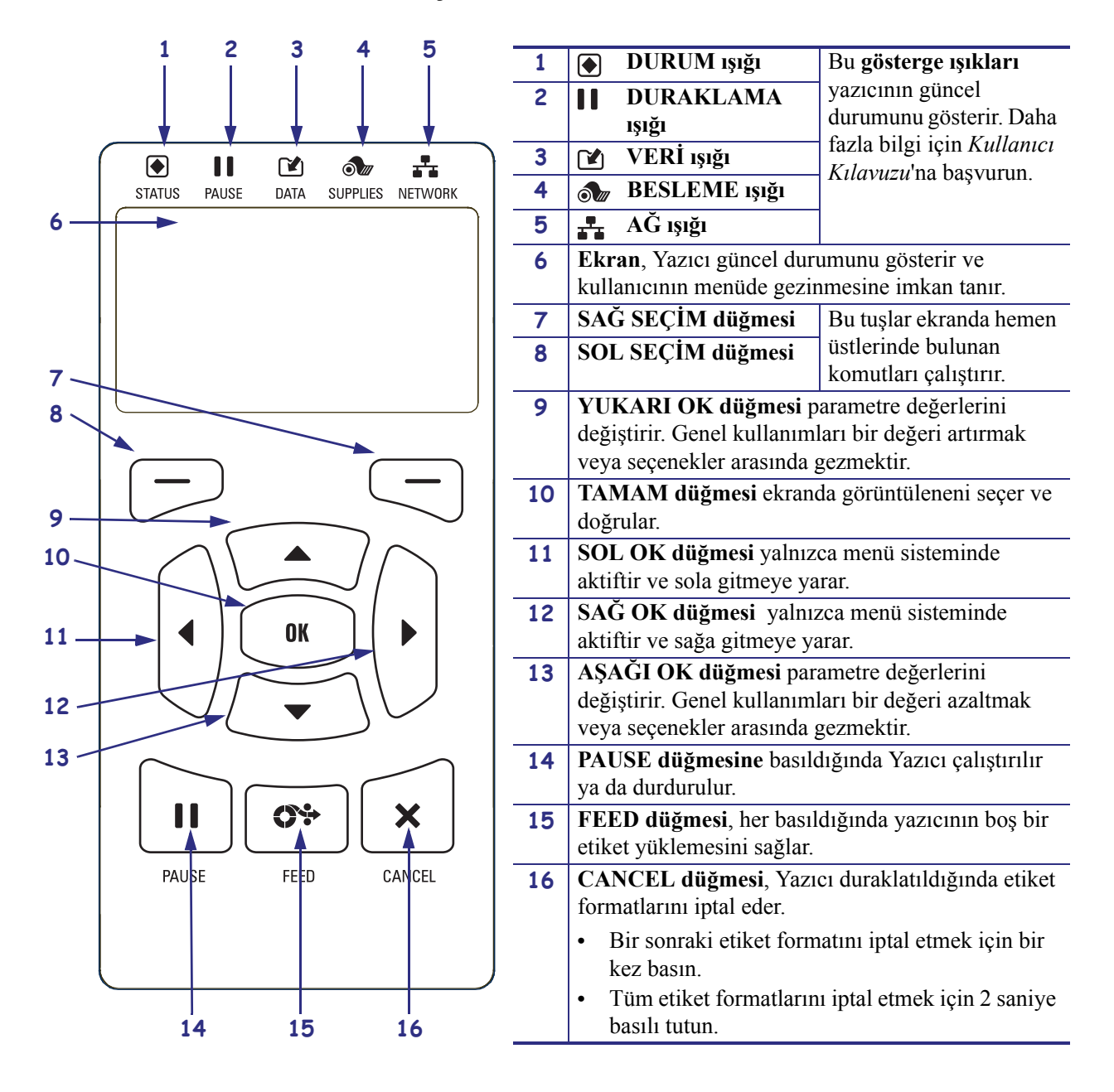

#### Şekil 2 • Kontrol Paneli

# Yazıcıyı Kullanıma Hazırlama

Yazıcının parçalarını tanıdıktan sonra yazıcıyı kullanıma hazırlayın.

**Dikkat** • Medya veya şerit yüklerken, yazıcı kafa takımı veya diğer yazıcı parçalarıyla temas edebilecek tüm takılarınızı çıkarın.

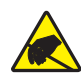

**Dikkat** • Yazıcı kafası takımına dokunmadan önce metal yazıcı kasasına dokunarak ya da anti-statik bileklik ve paspas kullanarak, vücudunuzda biriken statik elektriği boşaltın.

#### Yazıcıyı kurmak için aşağıdaki adımları tamamlayın:

- 1. Yazıcı için aşağıdaki şartlara uygun bir konum seçin:
  - Zemin sert ve Yazıcıyı taşıyabilecek alan ve sağlamlığa sahip olmalıdır.
  - Havalandırma için ve Yazıcı parçalarına ve bağlantılarına erişim için yeterli boşluk sağlayacak bir konuma sahip olmalıdır
  - Yazıcı kolayca erişilebilen uygun bir prize kısa mesafede olmalıdır
  - Yazıcı kablosuz vericinizin kapsama alanında (varsa) veya veri kaynağınıza (genellikle bilgisayar) diğer konektörlerin erişebileceği, makul bir mesafede olmalıdır. Maksimum kablo uzunluğu ve konfigürasyonları hakkında daha fazla bilgi için *Kullanım Kılavuzu*'na bakın.
- **2.** Yazıcı kutusunu açıp kontrol edin. Gereken durumlarda her tür sevkıyat hasarını bildirin. Daha fazla bilgi için *Kullanıcı Kılavuzu*'na başvurun.
- 3. Yazıcı önceden seçili olan konuma yerleştirin.

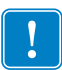

4. Önemli • Yazıcıyı bilgisayarınıza bağlamadan önce Zebra Kurulum Yardımcı Uygulamaları programını kurmalısınız. Zebra Kurulum Yardımcı Uygulamaları programı bulunmadan yazıcıyı bağlamanız durumunda bilgisayarınız doğru yazıcı sürücülerini yüklemeyecektir.

Zebra Kurulum Yardımcı Uygulamaları programını http://www.zebra.com/setup adresinden kurunuz. Yazıcı sürücülerini bilgisayarınıza yüklemek için bu programı kullanın. Detaylı talimatlar için *Kullanıcı Kılavuzu*'na başvurun.

5. Mevcut bağlantılardan birini ya da fazlasını kullanarak yazıcıyı bilgisayara bağlayın. Standart bağlantılar burada gösterilmektedir. Yazıcınızda paralel ya da ZebraNet<sup>®</sup> kablosuz bağlantı da mevcut olabilir.

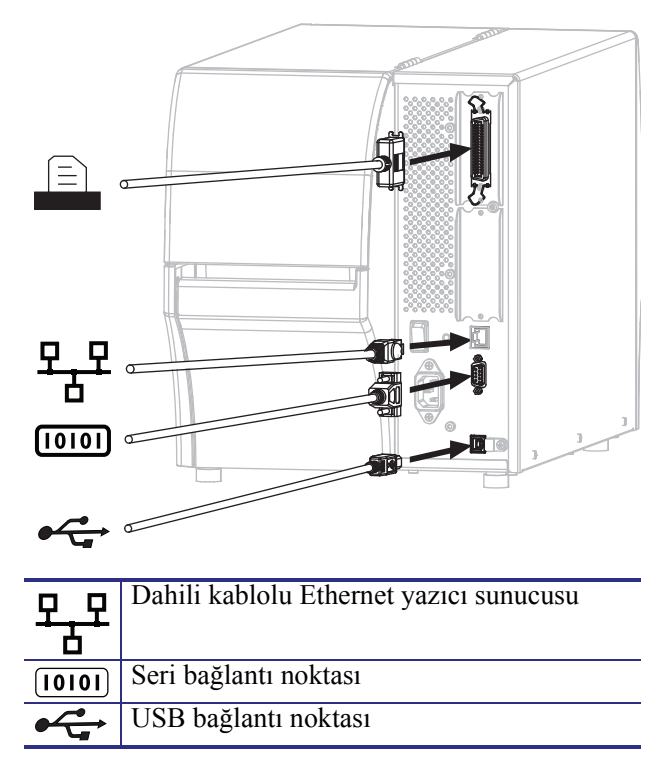

6. Medya kapağını kaldırın.

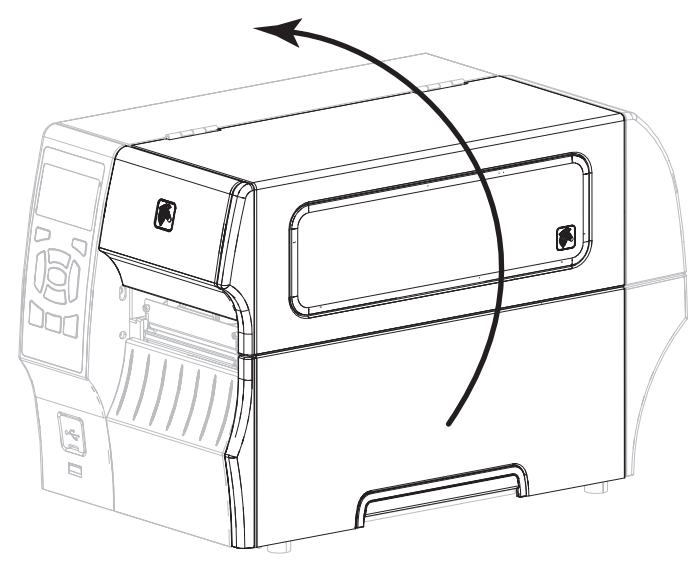

**7.** Şeridi (eğer Thermal Transfer modu kullanılıyorsa) ve medyayı yazıcıya yükleyin (bkz. *Medya ve Şerit Yükleme* sayfa 9).

#### 8. Medya kapağını kapatın.

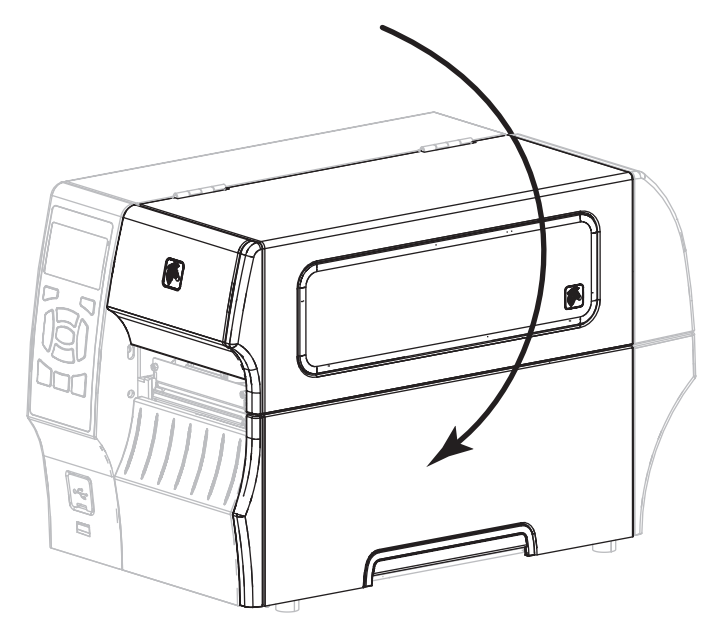

**9.** A/C güç kablosunun dişi ucunu yazıcının arka tarafındaki A/C güç konektörüne takın.

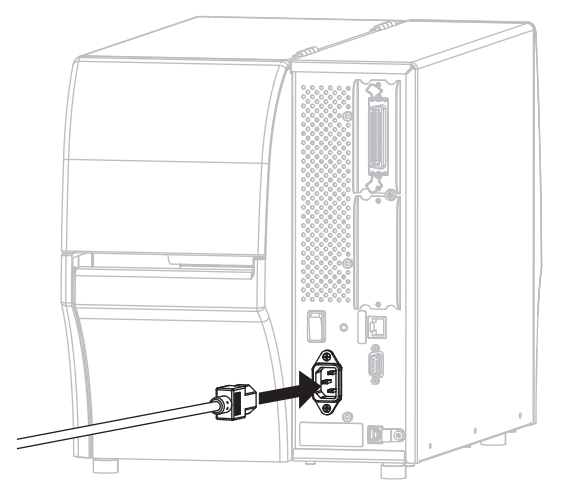

**10.** A/C güç kablosunun erkek ucunu uygun prize takın.

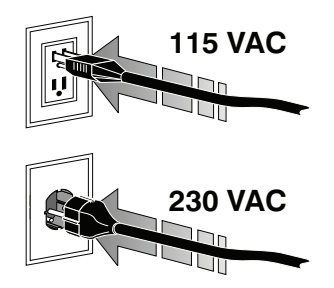

- **11.** Medya ve şeridin doğru yüklendiğinden emin olmak için bir adet yazıcı yapılandırma etiketi yazdırın.
  - a. CANCEL (iptal) düğmesine basılı tutun.
  - **b.** Yazıcıyı açın (**I**).

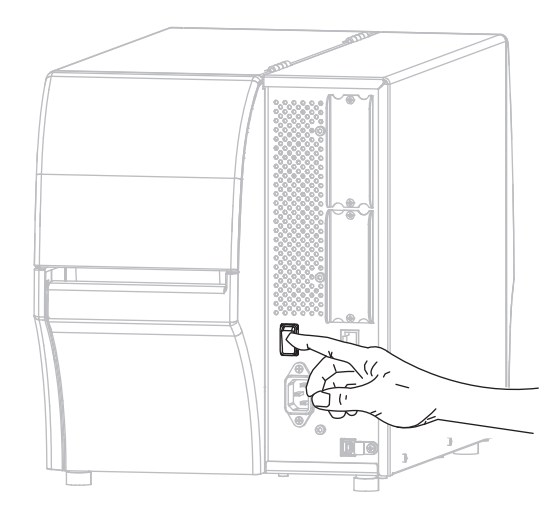

Yazıcı başlayıp kendini kontrol etme işlemini gerçekleştirir. Kendini kontrol etme işlevi sonuçları Tablo 1 de gösterilir. Yazıcı, medya ve rulonun doğru şekilde yüklenmesi durumunda bir yazıcı yapılandırması etiketi (Şekil 3) ve ardından bir ağ yapılandırması etiketi (Şekil 4) yazdıracaktır.

#### Şekil 3 • Örnek Yazıcı Yapılandırması Etiketi

Şekil 4 • Örnek Ağ Yapılandırması Etiketi

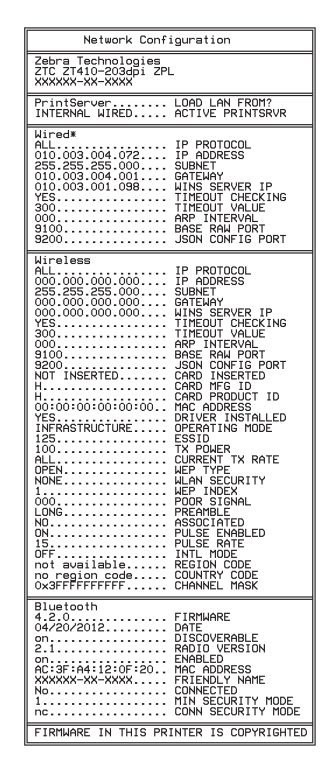

**12.** Yazıcınızla bilgisayarınız arasındaki bağlantıyı kontrol etmek için, etiket tasarım paketini kullanarak örnek bir etiket oluşturup yazıcıya gönderin. Zebra, ZebraDesigner Pro kullanmanızı tavsiye eder. Bu yazılımı http://www.zebra.com/software adresinden indirip, Demo modunda çalıştırarak örnek bir etiket yazdırabilirsiniz.

| PAUSE<br>DURUM (DURAKLAMA) | DATA<br>(VERI) | TEDARİK | AĞ | DURUM ışığı sabit yeşil (diğer ışıklar yazıcı açılışı sırasında<br>2 saniyeliğine sabit sarı)<br>Yazıcı hazır.                                                                                                    |
|----------------------------|----------------|---------|----|----------------------------------------------------------------------------------------------------|
| DURUM (DURAKLAMA)          | DATA<br>(VERI) | TEDARIK | AĞ | PAUSE ışığı sabit sarıdır.<br>Yazıcı dondurulmuş.                                                                                                    |
| PAUSE<br>DURUM (DURAKLAMA) | DATA<br>(VERI) | TEDARİK | AĞ | DURUM ışığı sabit kırmızı<br>BESLEME ışığı sabit kırmızı<br>Medya yok/bitmiş. Yazıcı kullanıcının müdahalesi<br>olmadan çalışmaya devam edemez.                                                                                                    |
| PAUSE<br>DURUM (DURAKLAMA) | DATA<br>(VERI) | TEDARIK | AĞ | DURUM ışığı sabit kırmızı<br>BESLEME ışığı kırmızı ve yanıp sönüyor<br>Şerit yok/bitmiş. Yazıcı kullanıcının müdahalesi olmadan<br>çalışmaya devam edemez.                                                                                                    |
| PAUSE<br>DURUM (DURAKLAMA) | DATA<br>(VERI) | O       | AĞ | DURUM ışığı sabit sarı<br>BESLEME ışığı sarı ve yanıp sönüyor<br>Yazıcı, şeride ihtiyaç duymadan Doğrudan Termal modda<br>ancak yazıcıya şerit yüklenmiş.                                                                                                    |
| PAUSE<br>DURUM (DURAKLAMA) | DATA<br>(VERI) | TEDARIK | AĞ | DURUM ışığı sabit kırmızı<br>DURAKLAT ışığı sabit sarı<br>Yazıcı kafası açık. Yazıcı kullanıcının müdahalesi olmadan<br>çalışmaya devam edemez.                                                                                                    |
| PAUSE<br>DURUM (DURAKLAMA) | DATA<br>(VERI) | TEDARIK | AĞ | DURUM ışığı sabit sarı         Yazıcı kafası aşırı sıcak.         Dikkat • Yazıcı kafası sıcak olabilir ve ciddi         yanmalara sebep olabilir. Yazıcı kafasının         soğumasını bekleyin.                                                                           |
| PAUSE<br>DURUM (DURAKLAMA) | DATA<br>(VERI) | TEDARIK | AĞ | <ul> <li>DURUM ışığı sarı ve yanıp sönüyor</li> <li>Gösterge ışığının yanıp sönmesi şunlara işaret eder:</li> <li>Yazıcı kafası normal sıcaklığın altında.</li> <li>Güç kaynağı aşırı ısınmış.</li> <li>Ana işlem kartı (Main Logic Board - MLB) aşırı ısınmış.</li> </ul> |
| DURUM (DURAKLAMA)          | DATA<br>(VERI) | TEDARIK | AĞ | DURUM ışığı sabit kırmızı<br>DURAKLAT ışığı sabit kırmızı<br>DATA (Veri) ışığı sabit kırmızı<br>Yazıcı kafası orijinal Zebra™ olmayan bir yazıcı kafası ile<br>değiştirilmiş. Orijinal bir Zebra™ yazıcı kafası takın.                                                     |

#### Tablo 1 • Gösterge Işıklarında Gösterilen Yazıcı Durumu

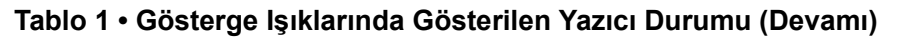

|                             |                |                   |            | DURUM ışığı kırmızı ve yanıp sönüyor                                                                                    |
|-----------------------------|----------------|-------------------|------------|----------------------------------------------------------------------------------------------------|
|                             | <b>F</b>       |                   |            | Yazıcı, yazıcı kafasının dpi ayarını okuyamıyor.                                                                        |
| PAUSE                       | DATA           | 0///              |            |                                                                                                    |
| ZebraNet kablol             | u Ether        | net               | AG         |                                                                                                    |
|                             |                |                   |            | AČ Istat vanmivor                                                                                                    |
|                             |                | 0///              |            | Hichir ethernet bağlantışı meycut değil                                                                                 |
| DURUM (DURAKLAMA)           | (VERI)         | TEDARİK           | AĞ         | mçon culemet bagiantisi mevedi degil.                                                                                   |
|                             | 64             |                   | <b>.</b>   | AĞ ışığı sabit yeşil                                                                                                    |
| PAUSE<br>DURUM (DURAKLAMA)  | DATA<br>(VERI) | TEDARİK           | AĞ         | Bir 100 Base bağlantısı bulunmuş durumda.                                                                               |
|                             |                |                   | •          | AĞ ışığı sabit sarı                                                                                                    |
| PAUSE<br>DUDUM (DUDAKLAMA)  | DATA           |                   | ТТ<br>А Č  | Bir 10 Base bağlantısı bulunmuş durumda.                                                                                |
| DUKUM (DURAKLAWA)           | (VENI)         | TEDAKIK           | AG         | 1Č 1914, sahit kumuzu                                                                                                   |
|                             |                | 0///              | <b>.</b>   | AO işiği suoli kirmizi<br>Ethernet hata durumu meycut. Vazici, ağınıza hağlı değil                                      |
| DURUM (DURAKLAMA)           | (VERI)         | TEDARİK           | AĞ         | Ethemet nata durumu meveut. Tazier, agimza bagii degii.                                                                 |
| ZebraNet wireless           |                |                   |            |                                                                                                    |
|                             |                |                   | _ <u>_</u> | AĞ Işığı yanmıyor                                                                                                    |
| PAUSE                       | DATA           |                   | 55         | Açılış sırasında bir sinyal alındı. Yazıcı ağ ile bağlantı                                                              |
| DURUM (DURAKLAWA)           | (VLNI)         | IEDANIK           | AG         | kurmaya çalışıyor. Yazıcı ağ ile bağlantı kurmaya                                                                       |
|                             |                |                   |            | çalışırken işik kirmizi renkte yanıp soner. Dana sonra, ag<br>kimlik doğrulaması sırasında ışık sarı renkte yanıp söner |
|                             |                |                   | NIZ.       | kinnik doğrulanlası sirasında işik sarı reinke yanıp soner.                                                             |
|                             |                | <u> </u>          |            |                                                                                                    |
| PAUSE<br>DURUM (DURAKLAMA)  | DATA<br>(VERI) | TEDARİK           | AĞ         |                                                                                                    |
|                             |                |                   |            |                                                                                                    |
|                             | V              |                   |            |                                                                                                    |
|                             |                |                   |            |                                                                                                    |
| PAUSE                       | DATA           |                   |            |                                                                                                    |
| DURUM (DURAKLAMA)           | (VERI)         | TEDAKIK           | AG         | AĞ ısığı sahit vesil                                                                                                    |
|                             | DATA           | Ó ///             | <b>.</b>   | Ağınız ile hağlantı kuruldu ve kimlik doğrulama                                                                         |
| DURUM (DURAKLAMA)           | (VERI)         | TEDARİK           | AĞ         | tamamlandı ve kablosuz bağlantı sinyali güçlü.                                                                          |
|                             |                |                   |            | AĞ ışığı yeşil ve yanıp sönüyor                                                                                         |
|                             |                |                   |            | Kablosuz (WLAN) - Ağınız ile bağlantı kuruldu ve kimlik                                                                 |
|                             |                |                   |            | doğrulama tamamlandı veya kablosuz bağlantı                                                                             |
| υυκυίνι (υυκακιαίΜΑ)        | (VEKI)         | IEDAKIK           | AG *       | sınyalı zayıt.                                                                                                    |
|                             |                | <b>a</b> <i>m</i> | <b>.</b>   | AĞ ışığı sabit kırmızı                                                                                                  |
| PAUSE<br>DUBLIM (DURAKLAMA) | DATA<br>(VERI) | TEDARIK           | AĞ         | Kablosuz bağlantı hata durumu mevcut. Yazıcı, ağınıza                                                                   |
|                             | ()             | LOVUIL            |            | bağlı değil.                                                                                                    |

### Medya ve Şerit Yükleme

Şerit (varsa) ve Yırtma modunda medya yüklemek için bu bölümdeki talimatlardan yararlanın. Şerit termal transfer etiketleri ile kullanılır. Doğrudan termal etiketler için, şeridi Yazıcıya yüklemeyin. Yelpaze kıvrım medyayı yükleme yönergeleri veya değişik yazılım modlarında yüklemek için *Kullanıcı Kılavuzu*'na başvurun.

**Dikkat** • Medya veya şerit yüklerken, yazıcı kafa takımı veya diğer yazıcı parçalarıyla temas edebilecek tüm takılarınızı çıkarın.

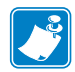

**Not** • Aşağıdaki çizimlerin bazılarında yazıcı, medya yükleme ile ilgili bileşenleri hakkında daha iyi bir bakış sağlamak için şerit sistemi olmadan verilmiştir.

#### Rulo medyayı Yırtma modunda yüklemek için, aşağıdaki adımları uygulayın:

#### Medya Yükleme

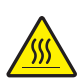

 Dikkat • Yazıcı kafası sıcak olabilir ve ciddi yanmalara sebep olabilir. Yazıcı kafasının soğumasını bekleyin.

Yazıcı kafa takımını, yazı kafasını açma kolunu çevirerek açın.

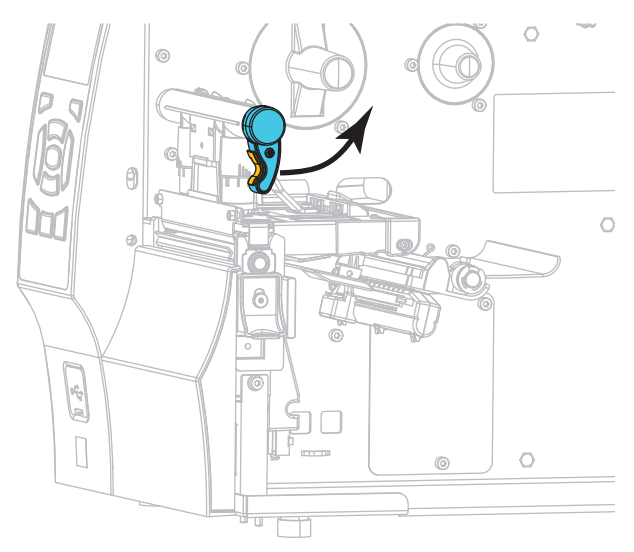

2. Kirlenmiş olan ya da yapıştırıcı veya bantla tutulan tüm etiketleri çıkartıp atın.

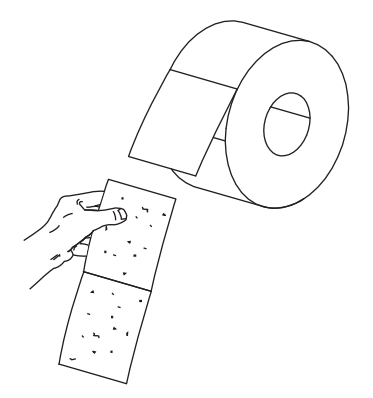

3. Medya kılavuzunu mümkün olduğunca dışarı çekin.

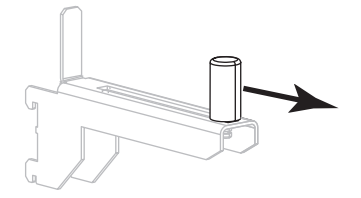

**4.** Rulo medyayı, medya besleme askısının üzerine yerleştirin. Ruloyu mümkün olduğunca içeri itin.

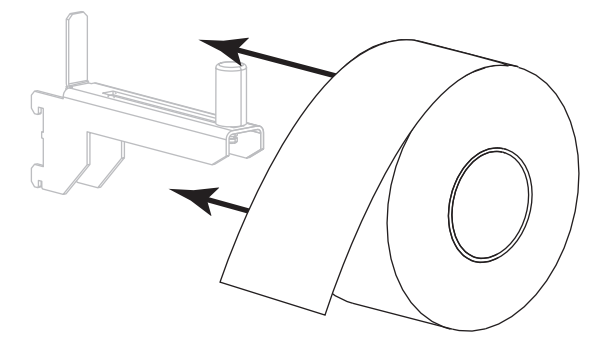

5. Medya besleme kılavuzunu, medyanın kenarına temas edene kadar kaydırın.

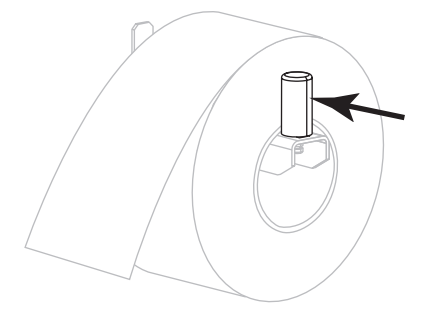

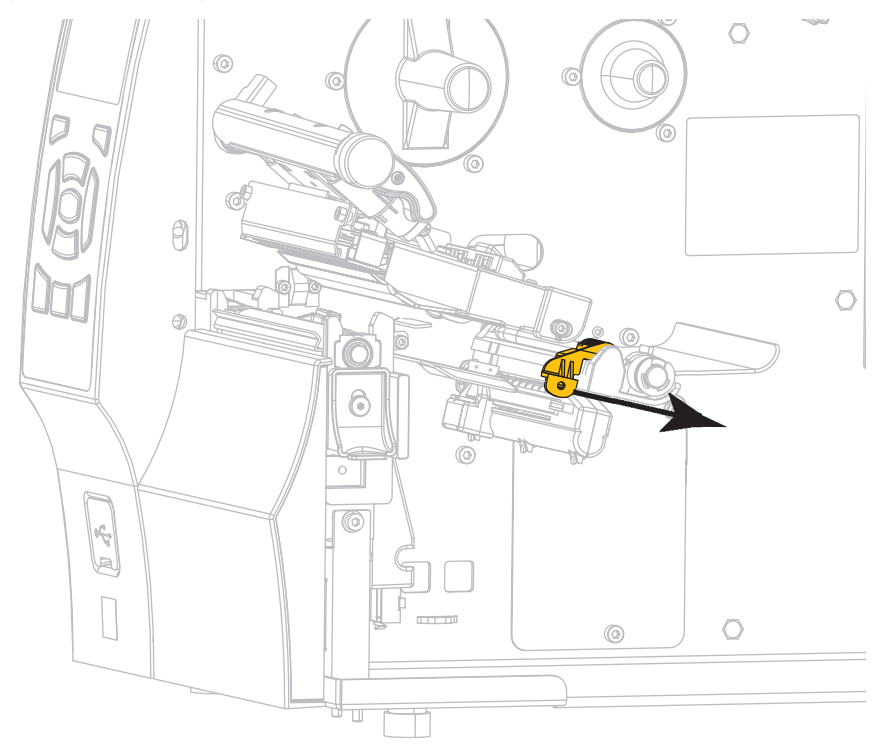

6. Medya kılavuzunu kaydırarak tamamen dışarı çıkarın.

 Medya askısından (1), rakkas silindirinin (2) altından, medya sensörü (3) boyunca ve yazıcı kafa takımının (4) altından medyayı besleyin. Medyayı, medya sensörünün arka duvarının içine dokunana kadar kaydırın.

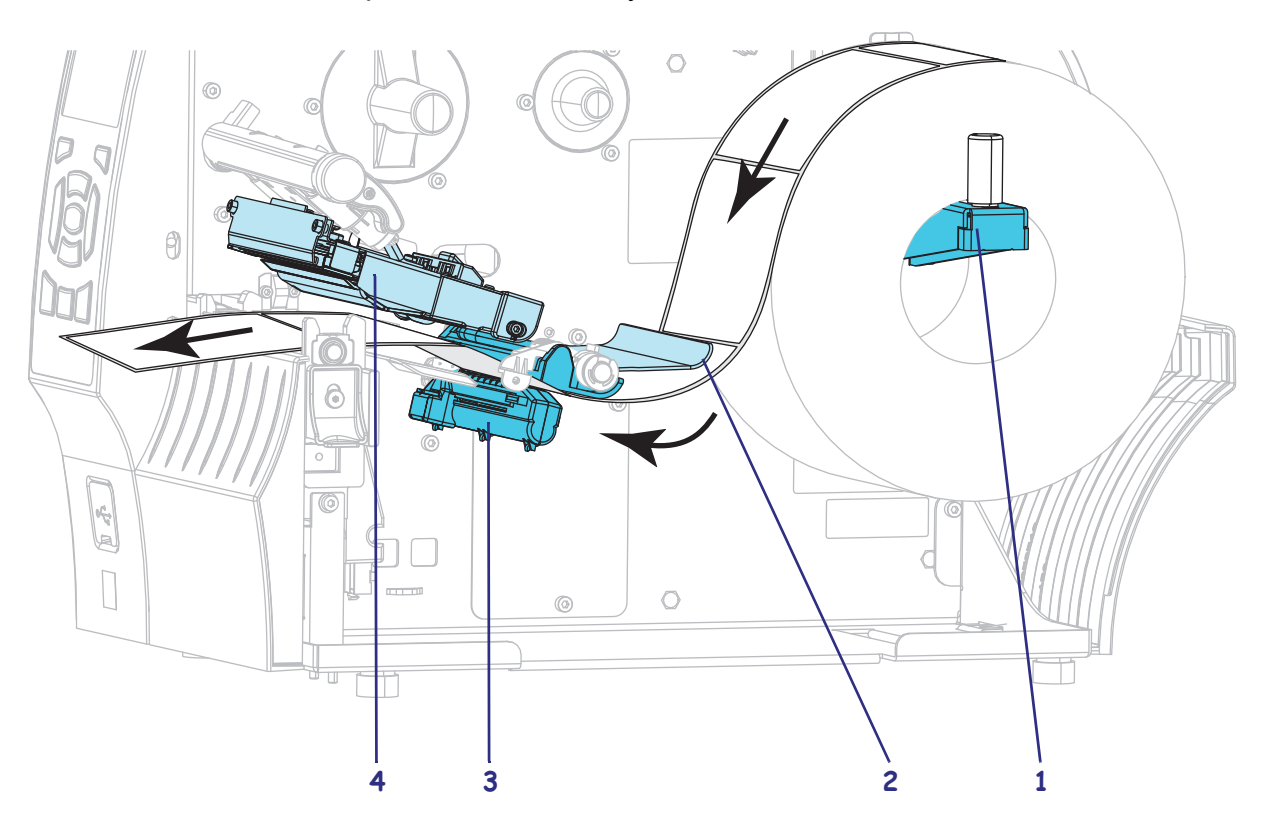

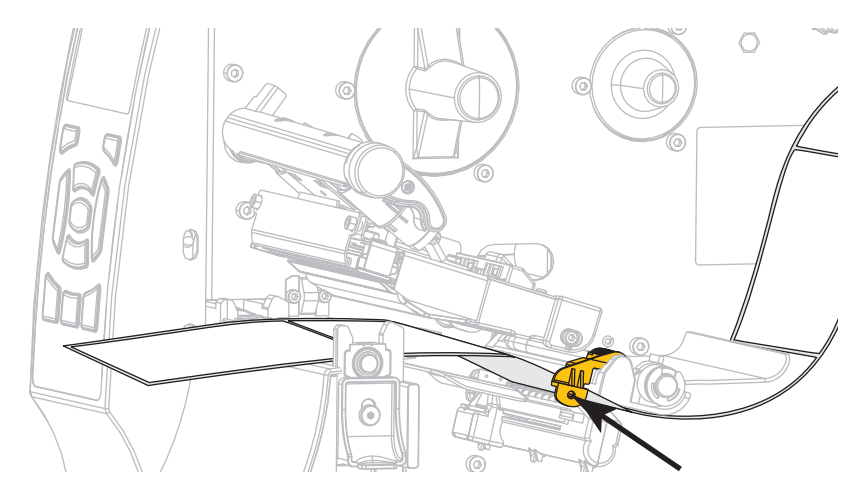

8. Medya kılavuzunu, medyanın kenarına sadece temas edene kadar kaydırın.

9. Yazıcıya hangi tür medya yüklediniz?

| Eğer şunu yüklediyseniz  | O zaman                 |
|--------------------------|-------------------------|
| Doğrudan Termal medyası: | adım 10 ile devam edin. |
| Termal Transfer medyası: | adım 12 ile devam edin. |

**10.** Yazıcı kafası açma kolunu saat yönünde çevirerek yazıcı kafasını yerine sabitleyin.

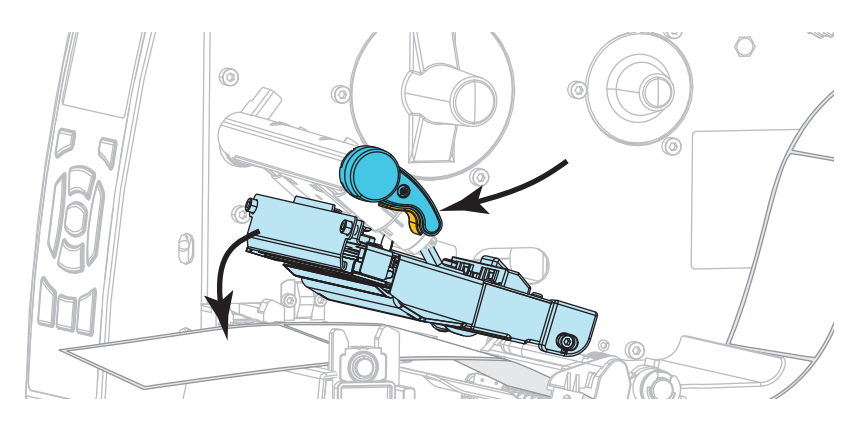

**11.** Gerekirse, duraklama modundan çıkmak ve yazdırma işini etkinleştirmek için PAUSE (Duraklat) düğmesine basın.

#### Şerit Yükleme

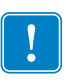

**Önemli** • Yazıcı kafasını aşınmaya karşı korumak için medyadan daha geniş bir şerit kullanın. Şeridin dış yüzeyinin kaplamalı olması gerekir (daha detaylı bilgi için *Kullanıcı Kılavuzu*'na başvurun).

**12.** Rulo şeridini, ucu gösterildiği gibi olacak şekilde şerit besleme silindirinin üzerine yerleştirin. Ruloyu mümkün olduğunca içeri itin.

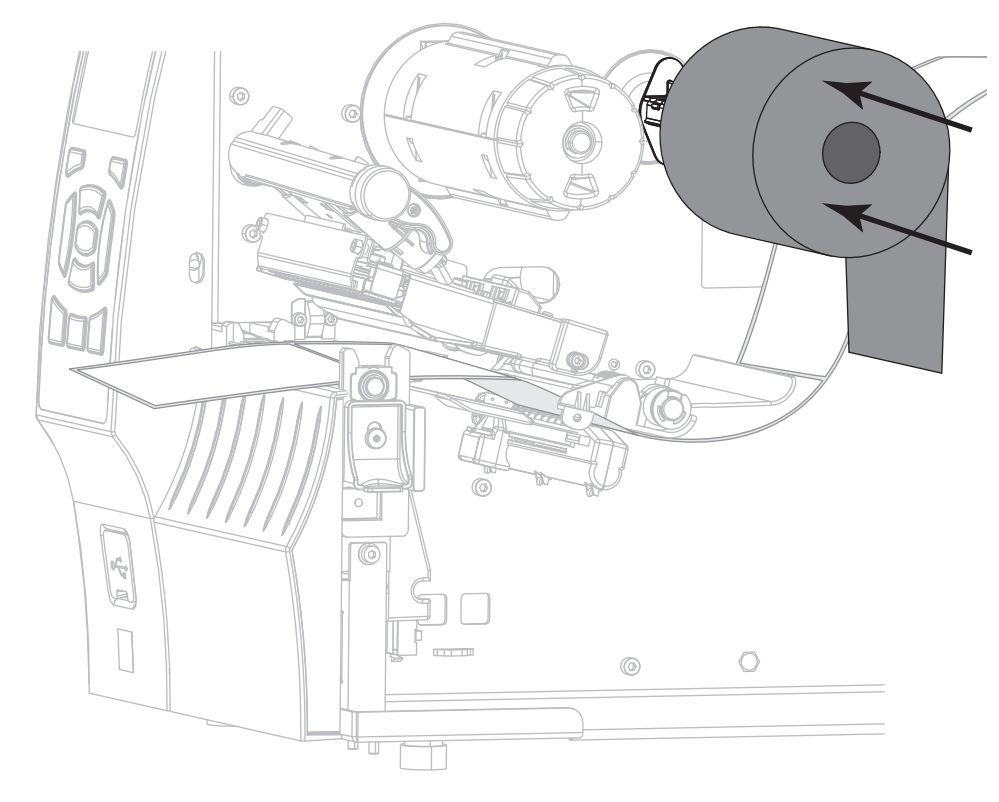

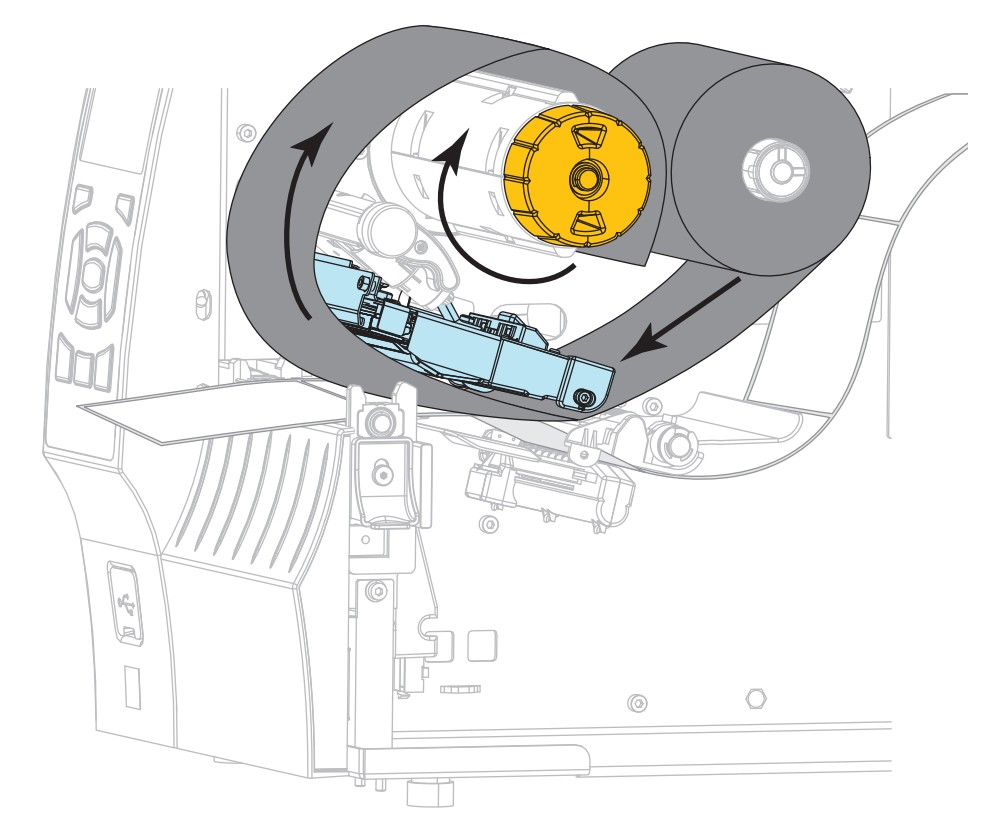

**13.** Şeridi yazıcı kafasının altına kaydırın ve sonra şerit takma milinin etrafında birkaç kez sarın.

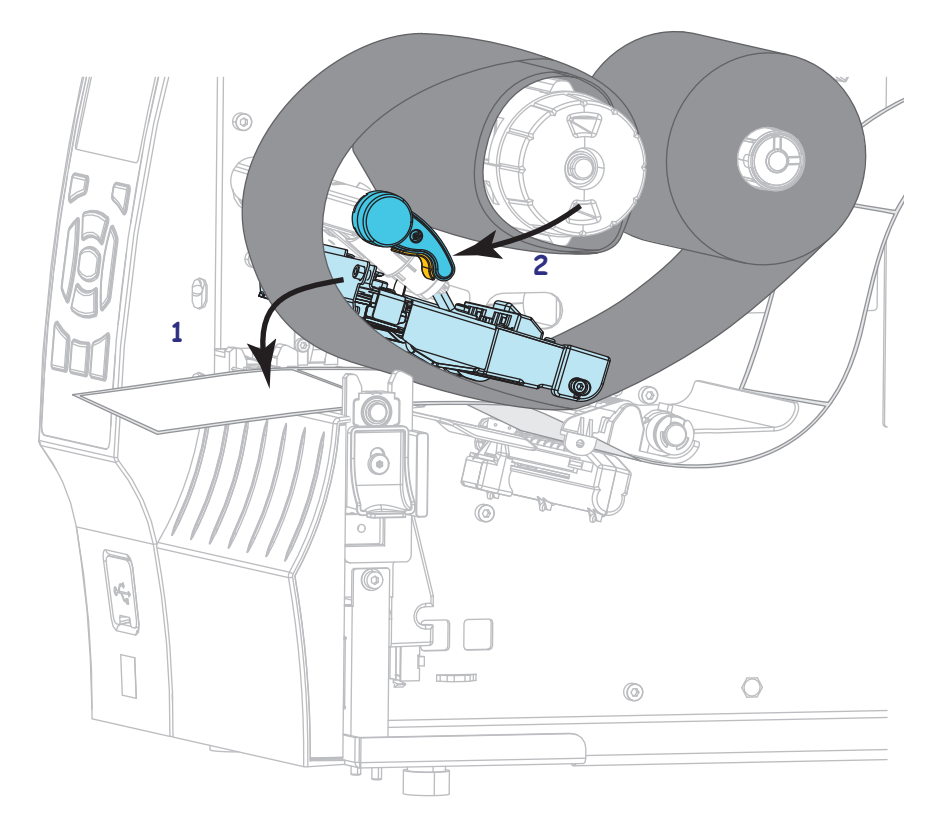

**14.** Yazıcı kafa takımını aşağı itin (1), ve yazıcı kafasının açma kolunu (2) sabitlenene kadar çevirin.

**15.** Gerekirse, hataları temizlemek ve yazdırma işini etkinleştirmek için PAUSE (Duraklat) düğmesine basın.

### Kullanılmış Şeridi Çıkarma

Her şerit rulosu değiştirmenizde, şerit takma milindeki kullanılmış şeridi çıkarın.

#### Kullanılmış şeridi çıkarmak için aşağıdaki adımları uygulayın:

**1.** Şerit bitti mi?

| Eğer şerit şu<br>durumdaysa | O zaman                                                                                                    |
|-----------------------------|----------------------------------------------------------------------------------------------------|
| Bitti                       | Bir sonraki adımla devam edin.                                                                              |
| Bitmedi                     | Şeridi, şerit takma milinin önünden kesin veya koparın.                                                     |
|                             | <b>Dikkat •</b> Şeridi, şerit takma milinin hemen üzerinden kesmeyin. Aksi takdirde mile zarar verilebilir. |

 Şerit takma milini tutarken, şerit bırakma kolunu, durana kadar sola çevirin. Şerit bırakma çubukları aşağı doğru dönerler ve milin kullanılmış şeridi tutuşunu gevşetirler.

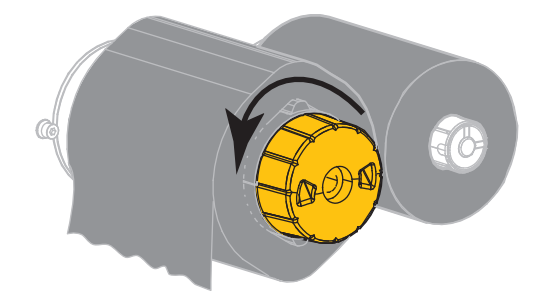

3. Kullanılmış şeridi, şerit takma milinin üzerinden kaydırarak çıkarın ve atın.

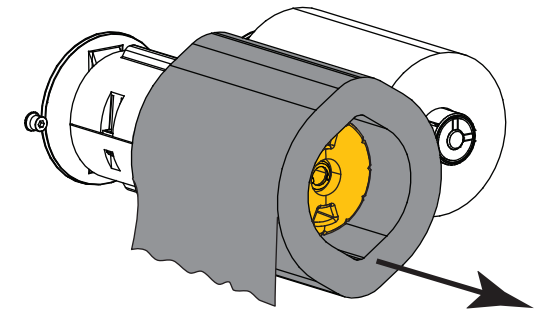